## **Collaborate Ultra: Where Are the Recordings?**

To find any Collaborate recordings, go to the Collaborate area in your course and click on the Collaborate menu.

|                                 | Sessions |
|---------------------------------|----------|
| Course Room<br>Unlocked (availa | ible)    |
| Create Session                  |          |

The menu opens up to reveal a link to the **Recordings** area.

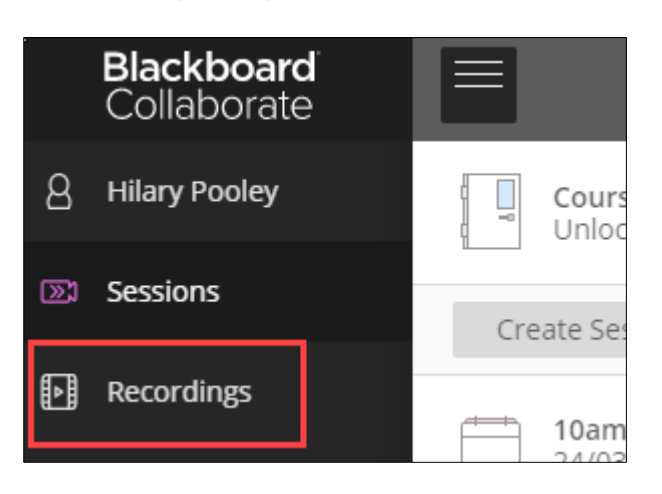

You will see a list of Recordings from the past 30 days, most recent first.

| L                 | Blackboard<br>Collaborate | Recordings                                        |                   |
|-------------------|---------------------------|---------------------------------------------------|-------------------|
| 8                 | Hilary Pooley             |                                                   | Filter by         |
| <b>&gt;&gt;</b> 3 | Sessions                  | Session name / Recording name                     | Date              |
| Þ                 | Recordings                | Hilary's 10:00 Demo Session / Joe Bloggs          | 17/04/2020, 10:04 |
| _                 |                           | <u>Hilary's 16:00 Demo Sessions / recording_6</u> | 16/04/2020, 16:17 |
|                   |                           | Hilary's 16:00 Demo Sessions / recording 5        | 16/04/2020, 16:04 |

To access an older recording, change the Filter from Recent to Recordings in a Range

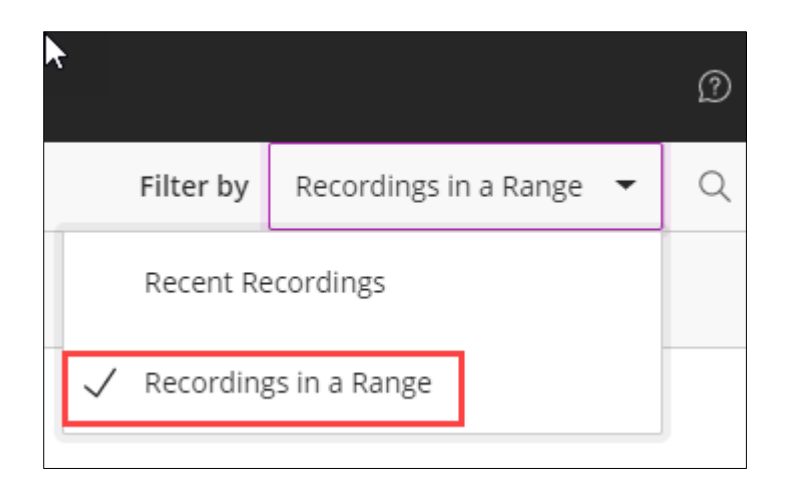

Select relevant start and end dates. You will see all recordings that were made within that date range.

| <b>۲</b><br>= | ≡                                          |  |    |            |  |  |
|---------------|--------------------------------------------|--|----|------------|--|--|
|               |                                            |  |    |            |  |  |
| C             | 6/04/2020                                  |  | to | 10/04/2020 |  |  |
| 5             | Session name / Recording name              |  |    |            |  |  |
| ł             | Hilary's 16:00 Demo Sessions / recording 3 |  |    |            |  |  |
|               |                                            |  |    |            |  |  |
|               |                                            |  |    |            |  |  |

## **Recording Options (staff only)**

Hover your cursor over a recording title to reveal the Recording Options icon on the right. Press the icon to see the following options:

- Watch now
- Download **V**
- Edit name
- Delete
- Copy link
- Add caption source

▼ You will see the Download option *only* if you selected "Allow recording downloads" when setting up the Session.

| E Recording                                   | 5                 |                   |                   | Ø          |
|-----------------------------------------------|-------------------|-------------------|-------------------|------------|
|                                               |                   | Filter by         | Recent Recordings | - Q        |
| Session name / Recording name                 | Date              | Duration          |                   |            |
| Hilary's 10:00 Demo Session / Joe Bloggs      | 17/04/2020, 10:04 | 00:00:12          |                   | $\bigcirc$ |
| Hilary's 16:00 Demo Sessions / recording 6    | 16/04/2020, 16:17 | ▷ Watch no        | W                 |            |
| Hilary's 16:00 Demo Sessions / recording 5    | 16/04/2020, 16:04 | Downloa           | d                 |            |
| Hilary's 16:00 Demo Sessions / Tina and Irene | 15/04/2020, 16:04 | ー 🗞 Edit nam<br>1 | e                 |            |
| Hilary's 16:00 Demo Sessions / recording_3    | 08/04/2020, 16:27 | 🗞 Copy link       |                   |            |
|                                               |                   | C Add capt        | ion source        |            |